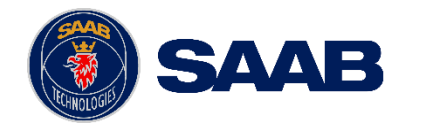

#### USE AND DISCLOSURE OF DATA:

The information in this document is proprietary to, and the property of, Saab, Inc. It may not be duplicated, used, or disclosed in whole or in part for any purpose without express written consent from Saab, Inc. © Saab, Inc. 2023.

### Airport Collaborative Decision Making (A-CDM)

# Train The Trainer – Mobile TOBT Application

April 2025

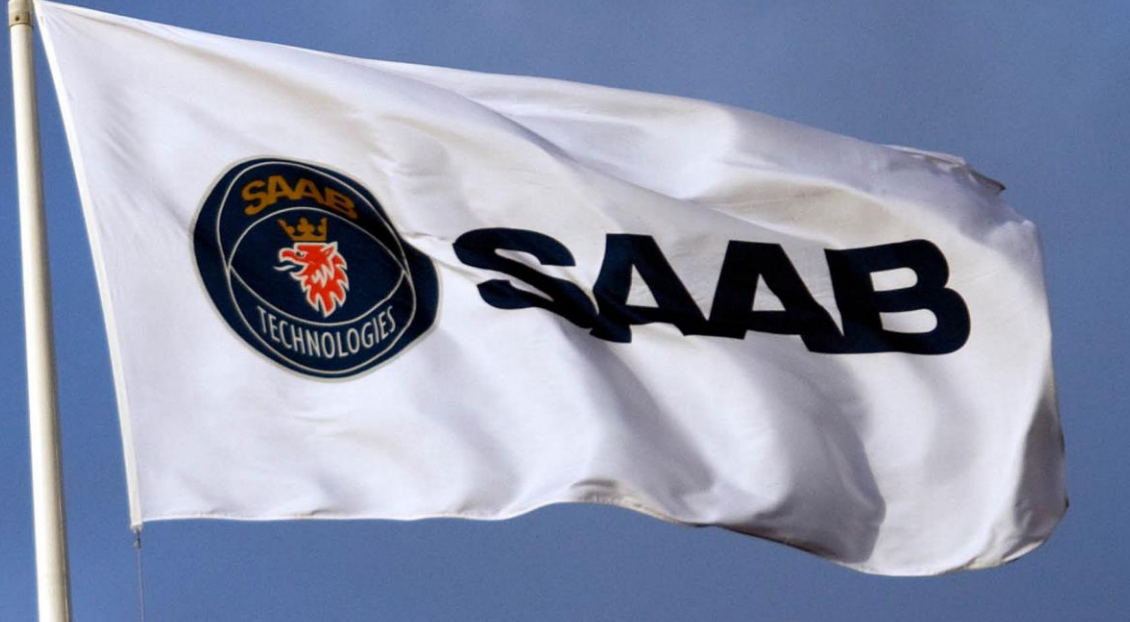

#### EXPORT CONTROL STATEMENT:

WARNING – This technology or software is controlled for export by the U.S. Department of Commerce pursuant to the Export Administration Regulations (EAR) (15 CFR Parts 730-774). Exports or other releases must comply with these regulations. Violation is subject to severe penalties.

COMPANY RESTRICTED | NOT EXPORT CONTROLLED | NOT CLASSIFIED

#### Overview

- A progressive web app (PWA)
  - Can be run from any browser on your laptop or mobile device
  - On a mobile device, the icon can be saved to the device to look like other apps
- Designed for airlines or ground handlers to update TOBTs without going into the A-CDM Workspace
- Airlines / ground handlers are only able to see and update flights for which they have responsibility / permission
- Times within the app can be selectable to be in UTC or Airport Local Time
- SSO logins use the Identity Provider login section outlined in red.

#### URL:

- Shadow: <u>https://bneshadow.aerobahn.com/tobt/</u>
- Production: <u>https://bne.aerobahn.com/tobt/</u>
- Note: URL will be similar for each airport

| lirport<br>OBT Manager |
|------------------------|
|                        |
| der>                   |
| Log in                 |
|                        |
|                        |
| ۲                      |
| Log in                 |
|                        |

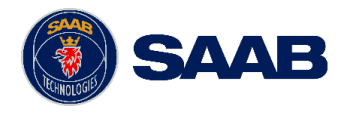

### Step 1

- Click on the app icon
- Log in to the application using identity provider login in details

|    | 10:32 .I LTE                     | 2:38                                              |                                                                                                    | • • • • • 5 G E 🔳 • |  |  |  |
|----|----------------------------------|---------------------------------------------------|----------------------------------------------------------------------------------------------------|---------------------|--|--|--|
|    |                                  | •                                                 | pershadow.aerobahn                                                                                                    | .com 🖞              |  |  |  |
|    | Perth Airport                    | € UTC                                             |                                                                                                    | Log ou              |  |  |  |
|    | Aerobahn Airport<br>TOBT Manager | Search                                            | by Flight                                                                                                    |                     |  |  |  |
|    | Identity Provider                | To chang<br>1. Enter p<br>2. Select<br>3. Set the | <b>To change the TOBT of a flight</b><br>1. Enter part or all of the flight ID in the Search field<br>2. Select a flight from the list<br>3. Set the TOBT |                     |  |  |  |
| pp | Username                         |                                                   |                                                                                                    |                     |  |  |  |
|    | Password                         |                                                   |                                                                                                    |                     |  |  |  |
|    | ۲                                |                                                   |                                                                                                    |                     |  |  |  |
|    | Log in                           |                                                   |                                                                                                    |                     |  |  |  |
|    | SAAB                             |                                                   |                                                                                                    |                     |  |  |  |
|    |                                  |                                                   |                                                                                                    |                     |  |  |  |
|    |                                  |                                                   |                                                                                                    |                     |  |  |  |
|    |                                  |                                                   |                                                                                                    |                     |  |  |  |
|    |                                  | $\leftarrow$                                      | $\rightarrow$ +                                                                                                    | 3 •••               |  |  |  |

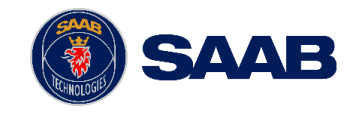

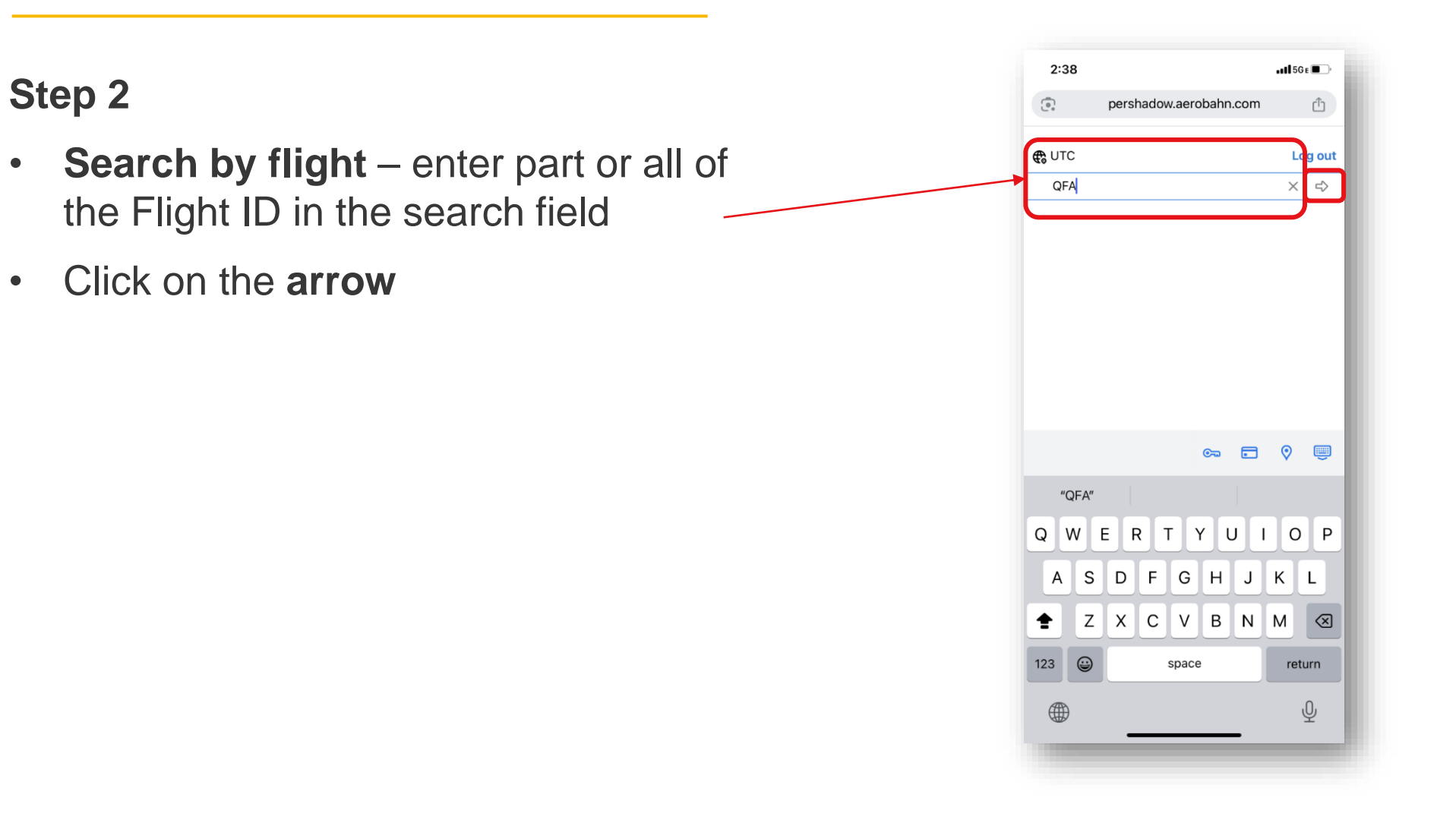

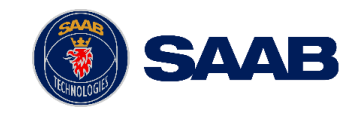

•

#### Step 3

- 1. Select the required flight by clicking on the flight
- 2. Change the time (hours / mins) (must be 5 mins in advance of current TOBT).
- 3. Click Update
- 4. The new TOBT will display in the mobile appl and in the portal
- 5. To see the new TSAT, refresh the mobile app

**NOTE:** The new TOBT has no brackets meaning it is now a manual time and will now not change automatically. Any further changes must be made manually.

|             |         | € UT                  | С           |            | L            | og out |              | € UTC     | 0                     |          |          | Log o |
|-------------|---------|-----------------------|-------------|------------|--------------|--------|--------------|-----------|-----------------------|----------|----------|-------|
|             |         | Qfa                   |             |            | ×            | < ⇒    |              | ら Flig    | ght List              |          |          |       |
|             |         | QFAO                  | 09          |            | TOBT: 13:00  |        |              | OFA76     |                       | _        | TORT 1   | 5.00  |
|             |         | VHZN                  | F           |            | TSAT: 13:00  |        |              | VHERE     |                       | Δ        | TSAT-I   | 4.55) |
|             |         | 204 []                | HR          |            | CTOT         |        |              | 20414     |                       |          | CTOT     | 4.00) |
|             |         | QFA6                  | 54          |            | TOBT: (14:55 | 5)     |              | 20411     |                       |          | CICI     |       |
|             |         | VHVZ                  | W           |            | TSAT: (14:55 | ) >    |              | Curron    | + TORT: 15-           |          | ato      |       |
|             |         | 20   5                | YD          |            | CTOT:        |        |              | Curren    | стовт. 15.            | 5 opu    | ate      |       |
|             |         | QFA7                  | 64          |            | TOBT: (14:55 | )      |              | Today     | at:                   |          |          |       |
|             |         | VHEBI                 | В           |            | TSAT: (14:55 | ) >    |              | 15:00     |                       | 0        | ( )      |       |
|             |         | 20A   I               | MEL         |            | CTOT:        |        |              |           |                       | 0        |          |       |
|             |         | QFA9                  | 42          |            | TOBT: (14:55 | 5)     |              | TOBT mus  | t be between 12:49 ar | nd 22:44 |          |       |
|             |         | VHXZ                  | A           |            | TSAT: (14:55 |        |              |           |                       |          |          |       |
|             |         | 20   BI               | NE          |            | CTOT:        |        |              |           |                       |          |          |       |
|             |         | QFA16                 | 610         |            | TOBT:        |        |              |           |                       |          |          |       |
|             |         | VHNH                  | Z           |            | TSAT:        |        |              |           |                       |          |          |       |
|             |         | 22   K                | KGI         |            | CTOT:        |        |              |           |                       |          |          |       |
|             |         | QFA7398               |             | TOBT:      |              |        |              |           |                       |          |          |       |
|             |         | VHXE                  | VHXF4       |            | VHXF4        |        | HXF4 TSAT: > | TSAT:     |                       |          |          |       |
|             |         | 231MEI                |             |            | CTOT         |        |              |           |                       |          |          |       |
|             |         |                       |             |            |              |        |              |           |                       |          |          |       |
|             |         |                       |             |            |              |        |              |           |                       |          |          |       |
|             |         |                       |             |            |              |        |              |           |                       |          |          |       |
|             |         |                       |             |            |              |        |              |           |                       |          |          |       |
|             |         |                       |             |            |              |        |              |           |                       |          |          |       |
|             |         |                       |             |            |              |        |              |           |                       |          |          |       |
|             |         | -                     |             |            |              |        |              |           |                       |          |          |       |
| : ACDM Flig | jhts 🔹  |                       |             |            |              | _      |              |           |                       |          |          |       |
| Flight ID I | E/AL    | E/AIB                 | Fit ID (Aer | Reg (Aero) | AC Type (    | Dest   | SOBT (A      | EOBT (Car | EOBT (A 1 2           | Stand    | TOBT (Ae |       |
| QFA010      | 11:31   | 11:33                 | QFA009      | VHZINE     | 789<br>73H   | SYD    | 10:35        | 13:00     | 13:00                 | 20A      | (14 5)   |       |
| 054057      | (14:09) | (14:17)               | QFA942      | VHXZA      | 73H          | BNE    | 14:55        |           |                       | 20       | (14:55)  |       |
| GFA857      |         | and the second second |             | VUEDD      | 000          | 1.4771 | 44.55        |           |                       | 000      | 45.00    |       |

### Saving TOBT App to Home Screen

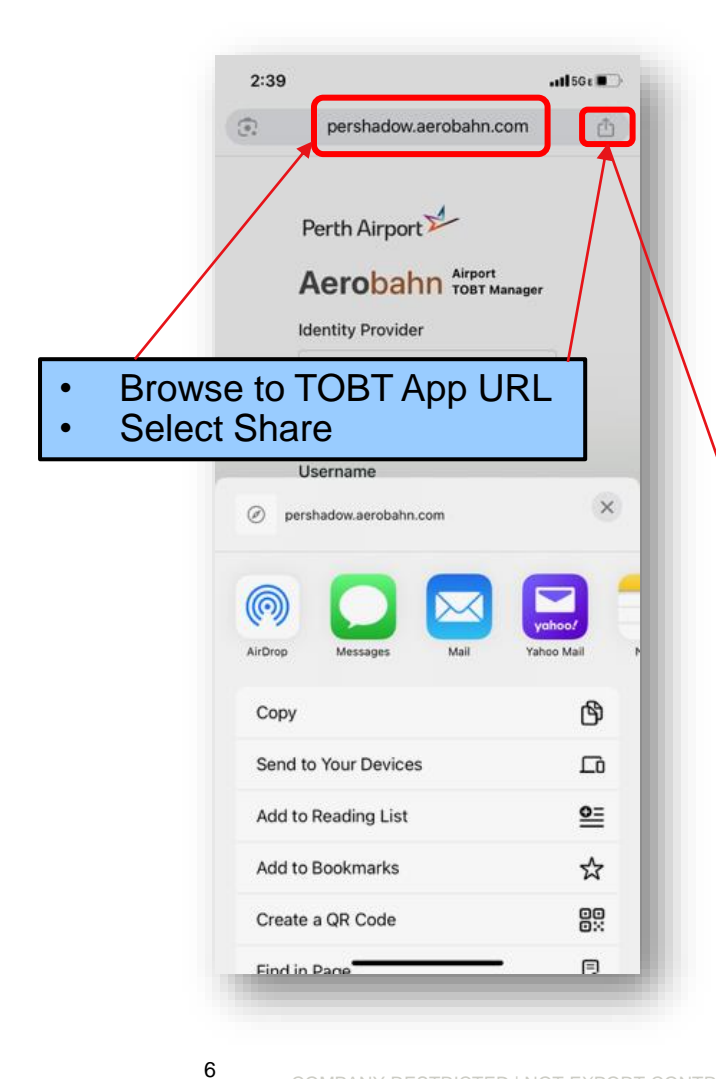

| 2:39                               | <b>. 11</b> 5G t     |
|------------------------------------|----------------------|
| PER TOBT<br>pershadow.aerobahn.com | ×                    |
| AirDrop Messages                   | yahoo/<br>Yahoo Mail |
| Сору                               | டு                   |
| Send to Your Devices               |                      |
| Add to Reading List                | <u>o=</u>            |
| Add to Bookmarks                   | ☆                    |
| Create a QR Code                   |                      |
| Find in Page                       | ą                    |
| Request Desktop Site               | ₽                    |
| Print                              | ø                    |
| Add to Home Screen                 | . E                  |
| Add to New Quick Note              | AN)                  |
| Open in Chrome                     | 0                    |
| Search products on Walmart         | *                    |
|                                    | _                    |

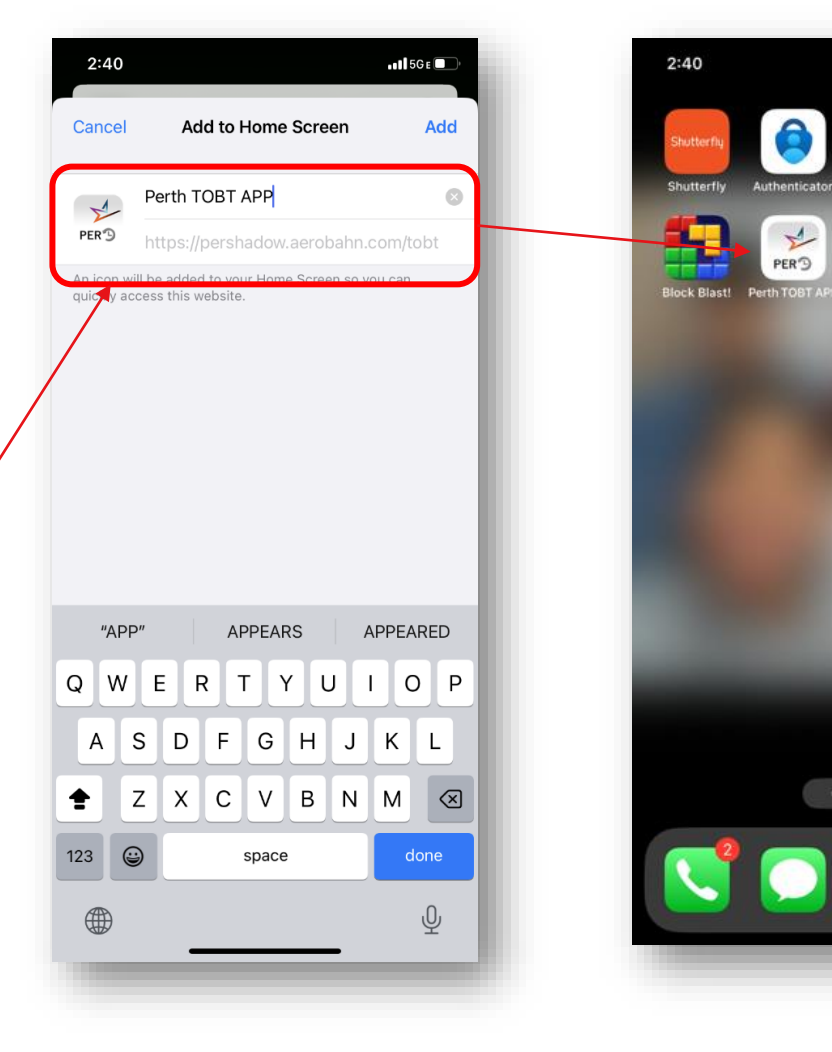

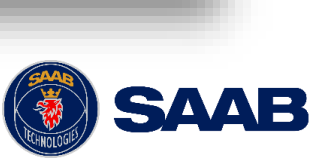

-1 5GE

### Time Settings in TOBT Application

Time can be shown in local airport or UTC time in the TOBT Application

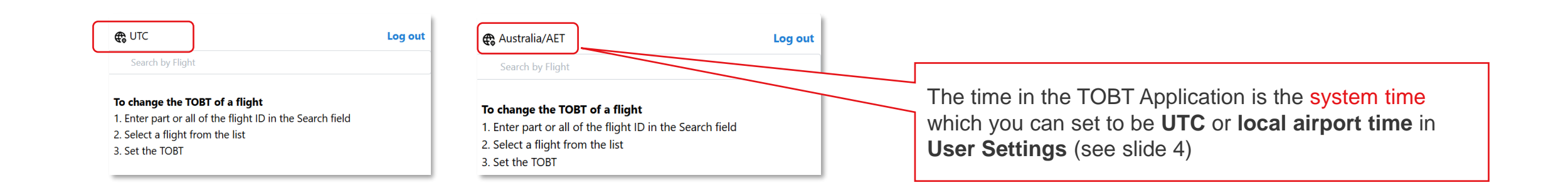

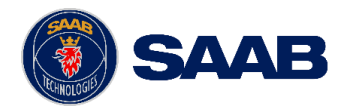

7

## **Changing Time Setting**

To change the system time setting (user or Service Desk)

- Go to User Settings > Display Times in Airport Local Time Zone
- 2. Check the box
- 3. Click Apply
- 4. Re-log in for this to take effect

The new time setting will be visible in the TOBT Application and portal.

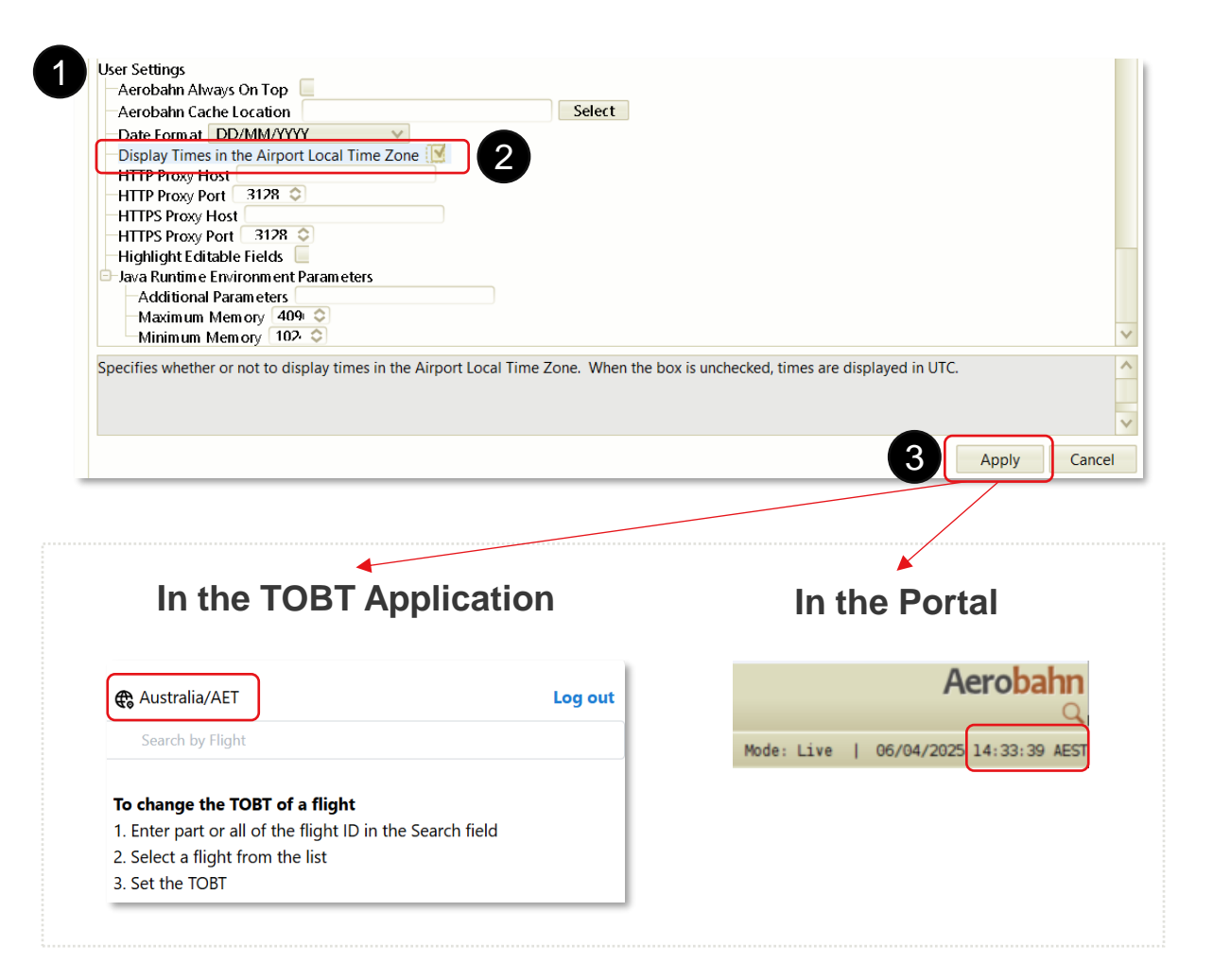

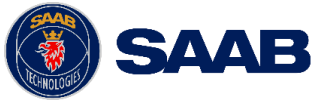

8

For more information on A-CDM, reach out to your key A-CDM contact or email <u>acdmprogram@airservicesaustralia.com</u>.

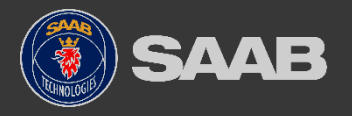